# Registra el producto y consigue asistencia en www.philips.com/welcome

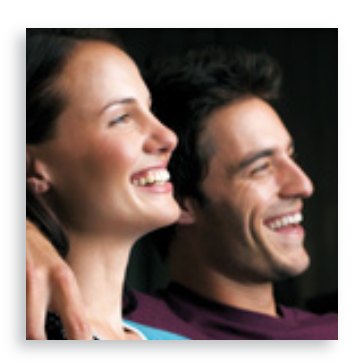

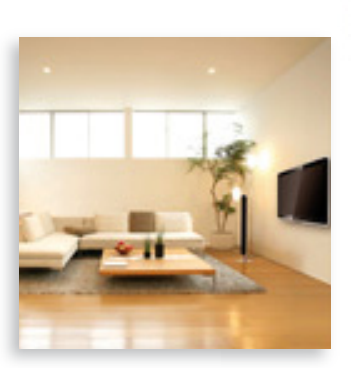

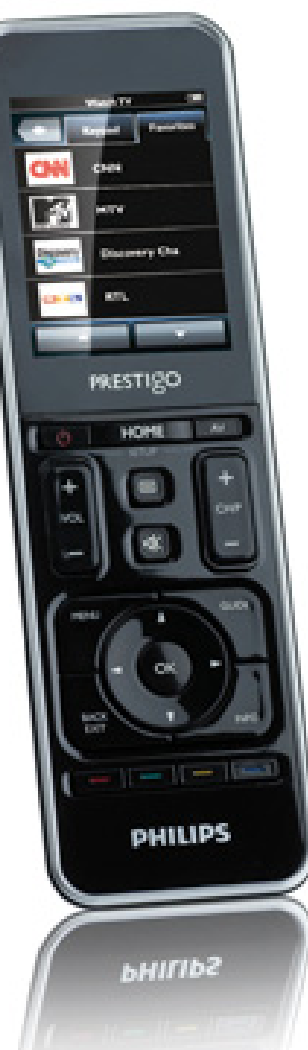

# Prestigo SRT9320

ES Manual de usuario

# **PHILIPS**

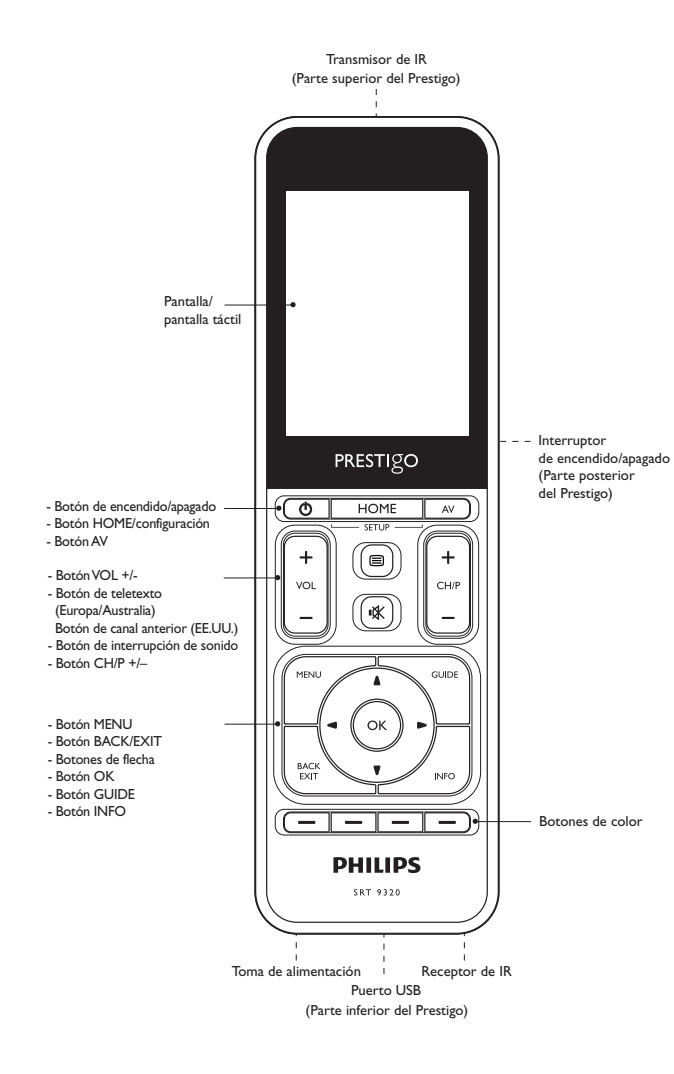

# Contenido

| 1 | Su Prestigo                                    |                                                 |       |
|---|------------------------------------------------|-------------------------------------------------|-------|
|   | 1.1                                            | Contenido de la caja                            | 3     |
| 2 | Introducción                                   |                                                 |       |
|   | 2.1                                            | Carga de la batería                             | 3-4   |
|   | 2.2                                            | Configuración del mando a distancia             | 4-5   |
|   | 2.3                                            | Salida del modo de configuración                | 6     |
| 3 | Usc                                            | del mando a distancia - funcionamiento básico   | 6-7   |
|   | 3.1                                            | Selección de aparatos                           | 6-7   |
| 4 | Funciones adicionales - configuración avanzada |                                                 | 7-21  |
|   | 4.1                                            | Acceso al modo de configuración                 | 7     |
|   | 4.2                                            | Configuración de aparatos                       | 8-9   |
|   | 4.3                                            | Configuración de tareas                         | 9-12  |
|   | 4.4                                            | Selección de tareas (modo de uso)               | 12-13 |
|   | 4.5                                            | Configuración de favoritos                      | 13-15 |
|   | 4.6                                            | Selección de favoritos (modo de uso)            | 15    |
|   | 4.7                                            | Reconfiguración de botones                      | 16-18 |
|   | 4.8                                            | Reconfiguración de los botones de               |       |
|   |                                                | encendido/apagado y AV                          | 19    |
|   | 4.9                                            | Ajuste de la configuración del sistema          | 20    |
|   | 4.10                                           | ) Instalación del software Philips PrestigoSync | 20-21 |
| 5 | Preguntas más frecuentes                       |                                                 | 21-23 |
| 6 | Esp                                            | ecificaciones técnicas                          | 23    |
| 7 | Servicio y asistencia técnica                  |                                                 | 23-25 |
|   | 7.1                                            | ¿Necesita ayuda?                                | 23-24 |
|   | 7.2                                            | Información al consumidor                       | 24-25 |
|   | Lista de equipo 26                             |                                                 |       |

Español

Contenido

# Español

# 1 Su Prestigo

Una vez haya configurado el mando a distancia universal Philips Prestigo,

puede poner en funcionamiento hasta 20 aparatos distintos con él,

utilizar hasta 20 tareas y seleccionar un total de 100 favoritos.

**Favoritos** son sus canales de televisión y radio favoritos que puede seleccionar y ver o escuchar con tan sólo pulsar un botón.

**Tareas** le ofrece acceso con tan sólo una pulsación a todo el sistema de entretenimiento en casa.

Durante la configuración puede seleccionar los aparatos que desea poner en funcionamiento con el mando a distancia (consulte la tabla en el capítulo 2.2 'Configuración del mando a distancia'). Las instrucciones en pantalla que se muestran en la pantalla del mando a distancia le ayudan a configurar y poner en marcha fácilmente el mando a distancia.

No obstante, si necesita información adicional, consulte este manual de usuario. Se proporciona para ayudarle a configurar y utilizar el mando a distancia.

Para beneficiarse totalmente de la asistencia que ofrece Philips, registre su producto en www.philips.com/welcome

• En 'www.philips.com/welcome', seleccione 'Registrar mi producto' y siga las instrucciones en pantalla para el registro.

# Cómo utilizar este manual

Al hacer clic con el cursor en una frase de la sección Contenido, se desplaza automáticamente a la página o capítulo correspondiente. Al hacer clic en un número de página, capítulo de referencia o sitio de Internet del texto, se desplazará hasta él. Si hace clic en la ficha de idioma azul de la esquina superior derecha, volverá a la sección Contenido.

# 1.1 Contenido de la caja

Compruebe que el paquete contiene los siguientes elementos:

- Mando a distancia universal Prestigo SRT9320
- Manual de usuario
- Guía de configuración rápida
- Hoja de demostración para el cliente
- Cable de carga
- Cable USB
- CD ROM con el software Philips PrestigoSync y el manual de usuario
- Cable de alimentación para Europa + Cable de alimentación para Reino Unido

#### O bien:

• Cable de alimentación para Australia

# 2 Introducción

# 2.1 Carga de la batería

El mando a distancia viene preinstalado con una batería recargable. Cuando utilice el mando a distancia por primera vez, asegúrese de que la batería está totalmente cargada. *No* desconecte el mando a distancia de la fuente de alimentación hasta que la batería esté totalmente cargada ( $\blacksquare$ ). La carga puede tardar hasta 3 horas y puede realizarse con el mando a distancia encendido o apagado.

Con el mando a distancia encendido puede seguir el proceso de carga en la pantalla del mando a distancia.

Seleccione el adaptador de enchufe adecuado para su país e insértelo en el enchufe de alimentación del cable de carga.

#### O BIEN:

Despliegue las clavijas de conexión.

- Inserte el cable de alimentación en una toma de pared.
- Despliegue la tapa protectora que cubre los conectores hacia la izquierda.
- Inserte la clavija que hay en el otro extremo del cable de carga en la toma de alimentación del mando a distancia.
- 5 Si lo desea, mueva el interruptor de encendido/apagadohacia la derecha (encendido). El interruptor de encendido/apagado se encuentra en la parte posterior del mando a distancia. Use un bolígrafo o un destornillador pequeño para mover el interruptor.

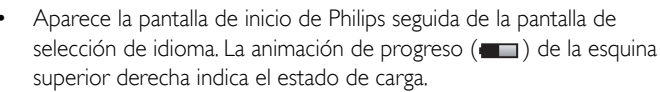

Cuando la batería esté totalmente cargada, aparecerá el icono de batería completa () en la esquina superior derecha de la pantalla.

### Notas

- El tiempo de funcionamiento de una batería totalmente cargada es de aproximadamente 1 mes, pero también depende de la frecuencia de uso. Cuando la batería está casi vacía, el icono de batería baja ( \_\_\_\_) parpadea en la esquina superior derecha de la pantalla. Recargue la batería según lo descrito anteriormente.
- Si la batería no se puede recargar más veces, debe ser reemplazada. Para ello, consulte el capítulo 7.2.2 'Cambio de la batería'.

#### 2.2 Configuración del mando a distancia

Asegúrese de que el mando a distancia está completamente cargado y encendido (para ello, consulte el capítulo 2.1 'Carga de la batería''). Evite apagar el mando a distancia con el interruptor de encendido/apagado de la parte posterior, ya que esto acortaría la duración de la batería.

1 Seleccione el idioma que desee tocando el idioma (bandera) en la pantalla de selección de idioma.

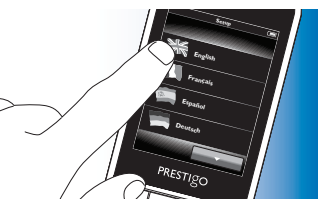

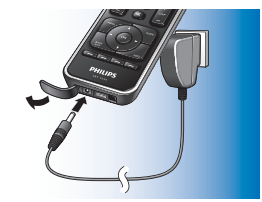

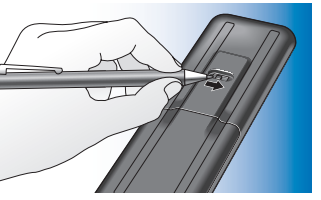

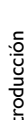

Español

- Use los botones y , en la parte inferior de la pantalla, para desplazarse a través de la lista de idiomas disponibles.
  - Aparecerá un mensaje de bienvenida.
- 2 Toque el botón para continuar. Con el botón puede retroceder a la pantalla de selección de idioma.

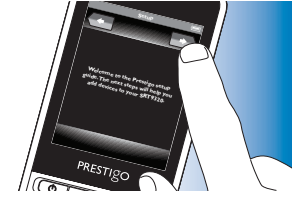

- 3 Siga las instrucciones en pantalla para configurar el mando a distancia para todos los aparatos que desee manejar con él.
- Puede configurar el mando a distancia para cualquiera de los aparatos indicados más abajo, con un máximo de 20 aparatos.

| Nombre del aparato     | Descripción                                         |  |
|------------------------|-----------------------------------------------------|--|
| TV                     | Televisor tradicional, de pantalla plana y para     |  |
|                        | proyección                                          |  |
| Sintonizador digital   | Receptor por cable, receptor de satélite,           |  |
|                        | Sintonizador de televisión digital terrestre (TDT), |  |
|                        | IPTV,TNT (FR), Freeview (RU)                        |  |
| Sintonizador digital   | Receptor por cable, receptor de satélite,           |  |
| grabador               | Sintonizador de televisión digital terrestre (TDT), |  |
|                        | IPTV,TNT (FR), Freeview (RU) con funciones de       |  |
|                        | grabación (unidad de disco duro)                    |  |
| Reproductor de DVD     | Reproductor de DVD                                  |  |
| Reproductor de Blu-Ray | Reproductor de Blu-Ray                              |  |
| Grabador de DVD        | Grabador de DVD                                     |  |
| Grabador de disco duro | Combinado DVD + disco duro, PVR, (+HDD)             |  |
|                        | DVR                                                 |  |
| Vídeo                  | Grabador y reproductor de vídeo                     |  |
| PC                     | Ordenador personal, Windows Media Center            |  |

| Consola de juegos         | Consola de juegos                                   |
|---------------------------|-----------------------------------------------------|
| Base de reproductor MP3   | Estación base de reproductor MP3 y accesorios       |
|                           | de audio/vídeo (conmutadores, Apple TV, etc.)       |
| Receptor de medios        | Receptor de medios digitales, adaptador             |
| digitales                 | multimedia, Squeezebox                              |
| Receptor                  | Receptor AV, amplificador, combinación de           |
|                           | amplificador + sintonizador, procesador de sonido   |
| Sistema de cine en casa   | Sistema de cine en casa, sistema de                 |
|                           | entretenimiento en casa                             |
| Sistema de audio          | Sistema de audio, equipo de sonido, sistema Hi-Fi   |
| Amplificador              | Amplificador, preamplificador, sistema de altavoces |
|                           | activos                                             |
| Sintonizador de radio     | Sintonizador de radio, emisión de audio digital     |
|                           | (DAB)                                               |
| Reproductor de CD         | Reproductor y grabador de CD, reproductor de        |
|                           | Super Audio CD (SACD)                               |
| Casette                   | Reproductor y grabador de casette de audio, DAT,    |
| MiniDisc                  | Reproductor y grabador de MiniDisc                  |
| Combinado televisor-DVD   | Televisor con DVD integrado                         |
| Combinado televisor-vídeo | Televisor con vídeo integrado                       |
| Combinado televisor-      | Televisor con vídeo y DVD integrados                |
| vídeo-DVD                 |                                                     |
| Combinado DVD-vídeo       | Combinado DVD-vídeo                                 |
| Proyector                 | Proyector de vídeo                                  |
| Video CD / Laserdisc      | Disco compacto de vídeo, Laserdisc, Karaoke         |
| Reproductor de HD-DVD     | Reproductor de DVD de alta definición               |
| Tocadiscos                | Tocadiscos                                          |
| TiVo                      | Grabador de vídeo digital*                          |
| Radio por satélite        | Receptor de radio por satélite*                     |

\* Sólo EE.UU.

ES

Introducción

Español

#### 23 Salida del modo de configuración

- Para salir de la configuración inicial en cualquier momento, pulse el botón HOME
  - Aparece el mensaje '¿Desea guardar los ajustes y salir de la configuración?'.
- Toque el botón 'Sí' para salir.
- Si pulsa accidentalmente el botón HOME durante la configuración inicial, puede acceder al modo de configuración de nuevo tocando el botón 'No'. Consulte también el capítulo 4.1 'Acceso al modo de configuración'.

#### Notas

- Para poder utilizar el mando a distancia, éste debe configurarse para, al menos, un aparato,
- Los aparatos para los cuales se configura el mando a distancia durante la configuración inicial se pueden eliminar, cambiar de nombre, reorganizar o sustituir más tarde. Para ello, consulte el capítulo 4.2 'Configuración de aparatos'.
- 3 Uso del mando a distancia
  - Funcionamiento básico

Tras la configuración inicial puede usar el mando a distancia para poner en funcionamiento los aparatos.

Para controlar los aparatos, puede utilizar los botones correspondientes del mando a distancia o los botones de la pantalla táctil que aparecen cuando se selecciona un aparato.

#### Selección de aparatos 3.1

- Pulse el botón HOME
  - Aparece la pantalla de inicio. La ficha 'Aparatos' se resalta y aparecen los aparatos para los que se ha configurado el mando a distancia. Para agregar aparatos, consulte el capítulo

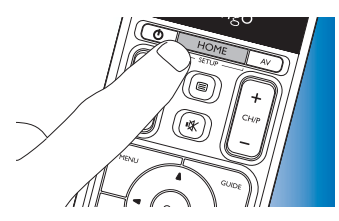

4.2. 'Configuración de aparatos'. Si hay disponibles más páginas con aparatos, aparece el botón \_\_\_\_\_. Toque el botón \_\_\_\_\_ para ir a la siguiente página. Con el botón puede volver a la página anterior.

Seleccione el aparato deseado tocando el botón correspondiente.

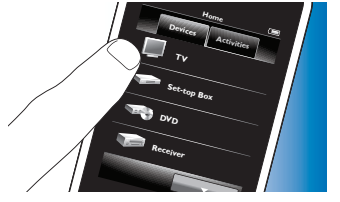

Aparece un teclado con botones para controlar el aparato seleccionado

Toque el botón **en la siguiente teclado**. puede volver al teclado anterior. Con el botón

- 3 Ahora puede controlar el aparato seleccionado utilizando los botones de la pantalla táctil (teclado) y los botones adecuados del mando a distancia.
- Toque el botón (Home para retroceder a la lista de aparatos disponibles.
- Para configurar el mando a distancia para otros (más) aparatos (agregar aparatos), consulte el capítulo 4.2.1 'Cómo añadir aparatos'.

🗧 Nota

Si un aparato no responde adecuadamente a un comando del botón, puede hacer que el mando a distancia busque la función del botón o aprenda la función del mando a distancia original. Para ello, consulte el capítulo 4.7.4.1 'Búsqueda en la base de datos' y/o el capítulo 4.7.4.2 'Aprendizaje de las funciones de botones'.

# 4 Funciones adicionales - Configuración avanzada

4.1 Acceso al modo de configuración

+

Cuando se encuentre en el modo de funcionamiento normal, si pulsa el botón HOME durante 3 segundos se mostrará una barra de herramientas. Esta barra de herramientas le permite configurar la pantalla actual y contiene las siguientes herramientas:

- (añadir): añade elementos (aparatos, tareas, etc.) a la pantalla actual.
- (eliminar): elimina elementos (aparatos, tareas, etc.) de la pantalla actual.
- (editar): cambia el nombre y reconfigura elementos (aparatos, tareas, etc.).
  - ) (hecho): confirma la configuración y vuelve al modo de funcionamiento normal.
- Cuando se ha seleccionado un elemento en la pantalla, aparecerá el botón 🛃. Pulse el botón 🛃 y utilice las flechas que aparecen para mover el elemento a una posición distinta de la pantalla.
- Pulse el botón variante para salir del modo de configuración en cualquier momento.

# 4.2 Configuración de aparatos

Al acceder al modo de configuración desde la pantalla de inicio de los aparatos, puede añadir, eliminar, cambiar el nombre y reorganizar aparatos.

- 1 En la pantalla de inicio, toque la ficha 'Aparatos'.
- Los aparatos para los que se ha configurado el mando a distancia aparecen en la pantalla.

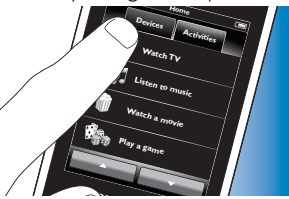

- 2 Mantenga pulsado el botón HOME durante 3 segundos.
- 3 Utilice los botones de la barra de herramientas para añadir, eliminar y editar aparatos.
- 4 Toque el botón de la barra de herramientas cuando haya terminado.

# PRESTIGO HOVE W English (K)

# 4.2.1 Cómo añadir aparatos

- 1 Toque el botón 📻 de la barra de herramientas.
- Aparecerá la pantalla Agregar aparato.
- 2 Seleccione el aparato nuevo para el que desea configurar el mando a distancia (añadir) y siga las instrucciones en pantalla.
- **3** Toque el botón vella barra de herramientas cuando haya terminado.
- Aparece la pantalla de inicio. El mando a distancia ya está configurado para controlar el aparato recién agregado.

# 4.2.2 Cómo eliminar aparatos

- 1 En la lista de aparatos, seleccione el aparato que desee eliminar.
- Aparecerá la pantalla Eliminar aparato.
- 2 Toque el botón 💼 de la barra de herramientas.
- **3** Toque el botón 'Sí' para confirmar.
- 4 Toque el botón 🔽 de la barra de herramientas cuando haya terminado.
- Aparece la pantalla de inicio.
  El aparato se ha borrado de la memoria del mando a distancia.

## - Nota

Los botones del aparato eliminado que se utilizan para otro fin, como una tarea, o los botones de volumen, también se eliminarán. Compruebe las tareas que ha instalado y vuelva a instalarlas si es necesario. Para ello, consulte el capítulo 4.3 'Configuración de tareas'. Compruebe los botones de volumen de los aparatos y vuelva a instalarlos si es necesario. Para ello, consulte el capítulo 4.2.4 'Copia de los botones de volumen de otro aparato'.

# 4.2.3 Cómo cambiar el nombre de los aparatos

- 1 En la lista de aparatos, seleccione el aparato al que desee cambiar el nombre.
- 2 Toque el botón 🔅 de la barra de herramientas.
- Aparece la pantalla Editar aparato.
- **3** Toque el botón 'Cambiar nombre'.
- 4 Utilice el teclado para introducir el nuevo nombre.
- 5 Toque el botón 'OK' cuando haya terminado.
- Aparece la pantalla Configuración.
- 6 Toque el botón 🔽 de la barra de herramientas.
- Aparece la pantalla de inicio.
  El aparato se ha almacenado con el nuevo nombre.

## 4.2.4 Copia de los botones de volumen de otro aparato

Al agregar aparatos, el mando a distancia copia el ajuste de volumen de la siguiente manera:

- Si un aparato tiene sus propios botones de volumen en la base de datos del mando a distancia, se utilizarán estos botones.
- Si un aparato no dispone de botones de volumen en la base de datos del mando a distancia, se utilizarán automáticamente los botones de volumen de otro aparato.

Puede cambiar los botones de volumen que se utilizan, por ejemplo, si desea utilizar los botones de volumen del amplificador para controlar el volumen del reproductor de DVD.

- 1 En la lista de aparatos, seleccione el aparato cuyo volumen desee copiar.
- 2 Toque el botón 💷 de la barra de herramientas.
- Aparece la pantalla Editar aparato.
- 3 Toque el botón 'Copiar botones de volumen' de la barra de herramientas.
- Aparece la pantalla Copiar volumen.
- 4 Siga las instrucciones en pantalla.
- 5 Toque el botón 🔽 de la barra de herramientas cuando haya terminado.
- Aparece la pantalla de inicio. Ya se han copiado los ajustes de volumen.

- Al cambiar los ajustes de volumen, se sobrescribirán los ajustes predeterminados del volumen del mando a distancia.
- Los ajustes de volumen previamente instalados se sobrescribirán.
- Los ajustes de volumen se eliminarán cuando se elimine el aparato de origen del volumen.
- En el modo 'Agregar aparato', los botones de volumen cuyo control se haya traspasado no estarán disponibles para realizar una prueba.

# 4.2.5 Reorganización de aparatos

- 1 En la lista de aparatos, seleccione el aparato que desee reorganizar.
- 2 Toque el botón 💀 de la barra de herramientas.
- **3** Utilice las flechas para mover el aparato a la posición deseada.
- Toque el botón 🔽 de la barra de herramientas cuando haya terminado.
- Aparece la pantalla de inicio.

# 4.3 Configuración de tareas

Las tareas le permiten encender y apagar una serie de aparatos con tan sólo pulsar un botón. Al mismo tiempo, los botones necesarios para poner en funcionamiento los aparatos estarán disponibles.

Por ejemplo: al tocar la tarea 'Ver DVD' podrá encender automáticamente el televisor, reproductor de DVD y sistema de cine en casa, seleccionar las entradas AV correctas en su televisor y sistema de cine en casa y mostrar los botones que se pueden utilizar para manejar estos aparatos. Sólo se mostrarán los botones que utiliza normalmente para ver un DVD.

#### Macro Iniciar/Detener una tarea

Después de seleccionar todos los aparatos deseados para la tarea, puede configurar una macro de inicio y detención de la tarea. En la macro de inicio se define una serie de pulsaciones de botones que encienden los aparatos y seleccionan las entradas correctas al activar la tarea. En la macro de detención se define una serie de pulsaciones de botones que apagan los aparatos al desactivar la tarea.

Es necesario que pase un momento breve entre el envío de cada comando de botón, de lo contrario, los aparatos podrían no funcionar correctamente.

Notas

Si no configura macros de inicio o detención, es necesario encender o apagar todos los aparatos manualmente, uno tras otro. Esto puede hacerse fácilmente pulsando los botones 'Activar' y 'Desactivar' de la pantalla Encendido/Apagado que aparece después de seleccionar la tarea.

 Toque el botón 'Sí cuando se le pregunte si desea configurar macros y siga las instrucciones en pantalla.

Ejemplo de macro de inicio de tarea para 'Ver DVD':

- 1 Encienda el televisor.
  - Se introduce automáticamente un retardo estándar de 0,25 segundos.
- 2 Encienda el DVD.
- **3** Espere el retardo de 10 segundos definido por el usuario para que se encienda el televisor.
- 4 Seleccione la entrada 1 del televisor.

Ejemplo de macro de detención de tarea para 'Ver DVD'::

- 1 Apague el televisor.
  - Se introduce automáticamente un retardo estándar de 0,25 segundos.
- 2 Apague el DVD.

#### Consejos y trucos para configurar macros

#### Selección de la entrada A/V

En la mayoría de los mandos a distancia, la selección de la entrada A/V se realiza recorriendo las fuentes de entrada disponibles mediante el botón A/V, y, después, seleccionando la fuente deseada (selección de entrada cíclica).

Sin embargo, algunos mandos a distancia están equipados con botones físicos (TV, DVD, etc.) que seleccionan directamente una fuente de entrada concreta (selección de entrada independiente).

Para que las macros sean más fiables, utilice la selección de entrada independiente siempre que sea posible.

Podría suceder que los nombres de entradas utilizados por el mando a distancia fueran distintos de los utilizados por el aparato (por ejemplo, 'Entrada 1' podría ser 'HDMI', 'Entrada 2' podría ser 'RGB', etc.). Pruebe todos los comandos de entrada y compruebe si el aparato reacciona.

Es posible que el mando a distancia original no disponga de comandos independientes, a pesar de que el Prestigo los admita.

#### Secuencias de comandos

Antes de configurar una macro, resulta útil probar la secuencia de comandos que quiere programar usando el mando a distancia original. Es posible que encuentre algo que le ayude a optimizar la macro. Por ejemplo, para la mayoría de los televisores, la secuencia 0 y 1 de una macro funcionará mejor que sólo 1. Otros televisores pueden requerir -/-- 1 2 en lugar de 1 2, etc.

#### Duración de la pulsación del botón

Para algunos aparatos puede ser necesario prolongar la duración de un comando de infrarrojos (pulsación de botón), ya que estos aparatos necesitan una pulsación prolongada del botón del mando a distancia original para realizar determinadas funciones.

Por ejemplo, algunos televisores Panasonic sólo se encienden después de pulsar de manera prolongada el botón de encendido/apagado (() y algunos reproductores de DVD Philips sólo expulsan el disco después de pulsar de manera prolongada el botón de interrupción.

#### Tiempo de retardo

A veces, se necesitan tiempos de retardo entre comandos de infrarrojos (pulsaciones del botón) porque el aparato receptor necesita tiempo para reaccionar. Por ejemplo, después de encender el televisor pueden pasar un par de segundos antes de poder cambiar entradas. También, al configurar favoritos, es posible que se requieran retardos porque el aparato receptor necesita tiempo para reaccionar (consulte el capítulo 4.5 'Configuración de favoritos'). Puede probarlo fácilmente pulsando los botones 1 y 2 uno tras otro de manera muy rápida en el mando a distancia original. Si el televisor cambia al canal 12, no se necesita retardo. Si el televisor cambia al canal 1, se necesita retardo.

#### Prueba

Se recomienda probar una macro de tarea dos veces antes de utilizarla. Si en la segunda prueba la macro se comporta de manera diferente a la primera prueba, es posible que haya incluido códigos cíclicos para la selección de entrada A/V o que no haya incluido retardos suficientes. En este caso, adapte los códigos cíclicos a códigos individuales o incluya más retardos (o más prolongados).

 En la pantalla de inicio, toque la ficha 'Tareas'. Las tareas disponibles (si ya se han agregado) aparecen en la pantalla.

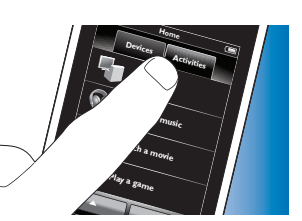

PRESTIGO

- 2 Mantenga pulsado el botón HOME durante 3 segundos.
- Aparece la pantalla Configuración. Ahora puede añadir, eliminar, cambiar el nombre y reorganizar tareas.
  - Pulse el botón varia salir del modo Configuración en cualquier momento.

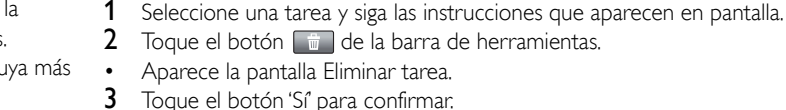

terminado

2

•

3

•

• Aparece la pantalla de configuración de tareas.

Aparece la última pantalla de Tareas utilizada.

- 4 Toque el botón vella barra de herramientas cuando haya terminado.
- Aparece la última pantalla de Tareas utilizada. La tarea se ha borrado de la memoria del mando a distancia.

# 4.3.3 Cómo cambiar el nombre de las tareas

- En la lista de tareas, seleccione la tarea a la que desee cambiar el nombre.
- 2 Toque el botón 🔯 de la barra de herramientas.
- Aparece la pantalla Editar tarea.

4.3.1 Cómo añadir tareas

4.3.2 Cómo eliminar tareas

Aparece la pantalla Agregar tarea.

Toque el botón 📑 de la barra de herramientas.

Toque el botón 'Ayuda' si necesita información adicional.

Toque el botón de la barra de herramientas cuando hava

La tarea se ha almacenado en la memoria del mando a distancia.

Seleccione una tarea y siga las instrucciones que aparecen en pantalla.

- 3 Toque el botón 'Cambiar nombre'.
- 4 Utilice el teclado para introducir el nuevo nombre.
- 5 Toque el botón 'OK' cuando haya terminado.
- Aparece la pantalla Configuración.

- 6 Toque el botón 🔽 de la barra de herramientas.
- Aparece la última pantalla de Tareas utilizada.
  La tarea se ha almacenado con el nuevo nombre.

### 4.3.4 Edición de macros para Iniciar/Detener una tarea

- 1 En la lista de tareas, seleccione la tarea para la que quiere editar las macros.
- 2 Toque el botón 🚎 de la barra de herramientas.
- Aparece la pantalla Editar tarea.
- 3 Toque el botón 'Editar macro de inicio de la tarea' o 'Editar macro de detención de la tarea'.
- Aparece la pantalla Editar macro.
- 4 Use los botones y de la barra de herramientas para agregar o eliminar botones a la macro. Utilice el botón de la barra de herramientas para adaptar los retardos y la duración de la pulsación del botón. Esto puede ser necesario para encender aparatos que requieren una pulsación prolongada del botón (por ejemplo, algunos televisores Panasonic). En este caso será necesario prolongar la duración de la pulsación del botón que enciende este aparato.
- 5 Siga las instrucciones en pantalla.
- Seleccione un botón y toque el botón i para reorganizar los elementos de la macro.
- 6 Toque el botón vella barra de herramientas cuando haya terminado.
- Aparece la última pantalla de Tareas utilizada. La nueva configuración de las macros se ha almacenado.

# 4.3.5 Cómo reorganizar tareas

- 1 En la lista de tareas, toque la tarea que desee reorganizar.
- 🛿 Toque el botón 🔜.
- 3 Utilice las flechas para mover la tarea a la posición deseada.
- 4 Toque el botón vella barra de herramientas cuando haya terminado.
- Aparece la última pantalla de Tareas utilizada.

## 4.4 Cómo seleccionar tareas

Cómo iniciar una tarea

- 1 Asegúrese de que ha abandonado el modo de configuración (la barra de herramientas no debe estar visible).
- 2 Inicie una tarea tocando su botón en la pantalla.
- Use los teclados y botones apropiados en el mando a distancia para controlar los aparatos de tareas
- Toque el botón para ir al siguiente teclado. Con el botón anterior.

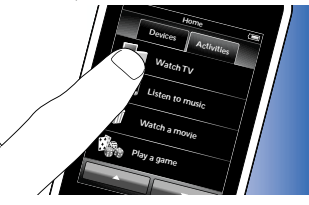

puede volver al teclado

 Si se ha configurado una macro de inicio de tarea para la tarea, se ejecutará la macro al seleccionar la tarea en la pantalla de inicio. Todos los aparatos de tareas se encenderán automáticamente y se seleccionarán las entradas necesarias. Para ello, consulte el capítulo 4.3 'Macro Iniciar/Detener una tarea'.

Si un aparato no se ha encendido, toque el botón de encendido situado bajo el nombre del aparato en la pantalla.

ES

Cómo detener una tarea (con macro de tarea)

- Pulse el botón Encendido/ 1 Apagado (()).
- Aparece la pantalla Encendido/ Apagado. Se muestran los aparatos de tareas

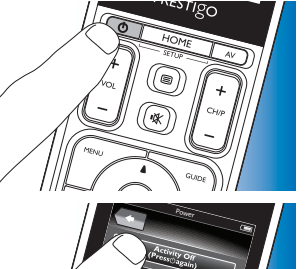

Toque el botón 'Tarea desactivada' o vuelva a pulsar el botón Encendido/Apagado (()) para detener la tarea y apagar todos los aparatos de tareas.

Cómo detener una tarea (sin macro de tarea)

- Pulse el botón Encendido/ 1 Apagado (()).
- Aparece la pantalla Encendido/ Apagado. Se muestran los aparatos de tareas
- 2 Toque los botones Desactivar para apagar los aparatos

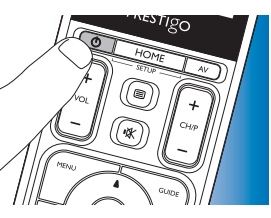

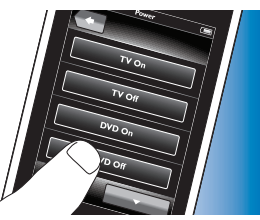

#### 4.5 Configuración de favoritos

Los Favoritos son sus canales de televisión y radio favoritos que puede seleccionar y ver o escuchar con tan sólo pulsar un botón.

- 1 En la pantalla de inicio, seleccione un aparato o una tarea.
- 2 Toque la ficha 'Favoritos'.
- Los canales favoritos disponibles (si ya se han agregado) se muestran en la pantalla.

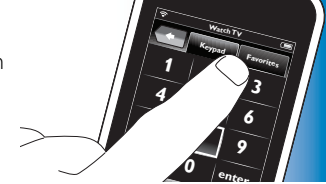

- 3 Mantenga pulsado el botón HOME durante 3 segundos.
  - Aparece la barra de herramientas de configuración. Ahora puede añadir, eliminar, reorganizar y cambiar el nombre de favoritos.

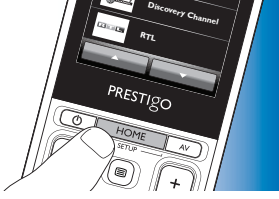

Pulse el botón varia salir del modo de configuración en cualquier momento.

# 4.5.1 Cómo añadir favoritos

- 1 Toque el botón **en la barra de herramientas.**
- 2 Utilice el teclado para escribir el nombre del canal favorito que desea agregar y toque el botón 'OK'.
- El mando a distancia comprueba si el nombre y el icono del canal favorito están disponibles en la base de datos interna.

-unciones adicionales

- **3** Siga las instrucciones que aparecen en pantalla para seleccionar el nombre del canal y asignarle pulsaciones de botones.
- Si necesita información adicional, pulse el botón 'Ayuda'.
- 4 Toque el botón 🔽 de la barra de herramientas cuando haya terminado.
  - Aparece la última pantalla de Favoritos utilizada. El canal se ha agregado a la memoria del mando a distancia.

#### 4.5.2 Cómo eliminar favoritos

- 1 En la lista de favoritos, seleccione el favorito que desee eliminar.
- 2 Toque el botón 💼 de la barra de herramientas.
  - Aparece la pantalla Eliminar favorito.
- **3** Toque el botón 'Sí' para confirmar.
  - Aparece la pantalla Configuración.
- 4 Toque el botón 🔽 de la barra de herramientas cuando haya terminado.
- Aparece la última pantalla de Favoritos utilizada. El canal se ha eliminado de la memoria del mando a distancia.

## 4.5.3 Cómo cambiar el nombre de los favoritos

- 1 En la lista de favoritos, seleccione el favorito al que desee cambiar el nombre.
- 2 Toque el botón 🔯 de la barra de herramientas.
  - Aparece la pantalla Editar favorito.
- 3 Toque el botón 'Cambiar nombre'.
- 4 Utilice el teclado para introducir el nuevo nombre.
- 5 Toque el botón 'OK' cuando haya terminado.
  - Aparece la pantalla Configuración.
- 6 Toque el botón 🔽 de la barra de herramientas.
  - Aparece la última pantalla de Favoritos utilizada. El favorito se ha almacenado con el nombre nuevo.

# 4.5.4 Cómo cambiar el icono del canal

- 1 En la lista de favoritos, seleccione el canal favorito para el que desea cambiar el icono.
- 2 Toque el botón 🗰 de la barra de herramientas.
  - Aparece la pantalla Editar favorito.
- **3** Toque el botón 'Cambiar icono de canal'.
  - Aparece la pantalla de configuración de favoritos.
- **4** Seleccione el icono correspondiente.
- Toque el botón 'OK' cuando haya terminado.
  - Aparece la pantalla Configuración.
- 6 Toque el botón 🔽 de la barra de herramientas.
  - Aparece la última pantalla de Favoritos utilizada. El canal favorito se ha almacenado con el icono nuevo.

# 4.5.5 Cómo editar una macro de canal

# 4.5.5.1 Cómo cambiar el número de canal

Al seleccionar un canal favorito, el mando a distancia envía una macro para seleccionar el número de canal. Por ejemplo, para el canal 25 el mando a distancia envía la macro ' - tiempo de retardo - 5'. El tiempo de retardo es aquel después del cual se envía el siguiente número de la macro. Si, por cualquier motivo, el proveedor de servicios de cable cambia la posición del canal (por ejemplo, nueva posición 127), debe introducir la nueva macro manualmente en la memoria del mando a distancia. Por ejemplo, '1 - tiempo de retardo - 2 - tiempo de retardo - 7'.

- 1 En la lista de favoritos, desplácese a la página que contiene el favorito para el que desea cambiar el número de canal.
- 2 *Mantenga pulsado* el botón HOME *durante 3 segundos* para acceder al modo de configuración.
- **3** Seleccione el favorito que desea editar.

- 4 Toque el botón 😥 de la barra de herramientas.
  - Aparece la pantalla Editar favorito.
- 5 Toque el botón 'Editar macro de canal'.
  - Aparece la pantalla Editar macro.
  - Se muestra la lista de 'acciones' para este canal.
- 6 Use los botones 📺, de la barra de herramientas para borrar los números antiguos.
- 7 Use los botones 💽 de la barra de herramientas para introducir los números nuevos. Siga las instrucciones que aparecen en pantalla.
- 8 Toque el botón 🕡 de la barra de herramientas cuando haya terminado.
  - Aparece la pantalla Configuración. La nueva macro se ha almacenado y se enviará al seleccionar el canal favorito.

# 4.5.5.2 Cómo optimizar el rendimiento de la macro de canal

Puede ajustar la macro de canal para un funcionamiento óptimo modificando los tiempos de retardo y la duración de las pulsaciones de los botones para permitir un cambio de canal más rápido. El tiempo de retardo y la duración de la pulsación del botón dependen del tiempo de reacción del aparato.

- 1 En la lista de favoritos, desplácese a la página que contiene el favorito para el que desea optimizar el funcionamiento de la macro.
- 2 Mantenga pulsado el botón HOME durante 3 segundos para acceder al modo de configuración.
- **3** Seleccione el favorito que desea editar.
- 4 Toque el botón 🔅 de la barra de herramientas.
  - Aparece la pantalla Editar favorito.
- 5 Toque el botón 'Editar macro de canal'.
  - Aparece la pantalla Editar macro.
- 6 Toque el botón 🔅 de la barra de herramientas.

- 7 Utilice los botones '+' y '-' para ajustar tiempos de retardo y duración de pulsaciones de canal. Siga las instrucciones que aparecen en pantalla.
- 8 Toque el botón 🕡 de la barra de herramientas cuando haya terminado.
  - Aparece la pantalla Configuración. Los nuevos tiempos de retardo o la duración de la pulsación del botón se han almacenado.

# 4.5.6 Cómo reorganizar favoritos

- En la lista de favoritos, toque el canal favorito que desee reorganizar.
- Toque el botón 🚮.
- **3** Utilice las flechas para mover el favorito a la posición deseada.
- Toque el botón 🔽 cuando haya terminado.
  - Aparece la última pantalla de Favoritos utilizada.

#### 4.6 Cómo seleccionar favoritos

- 1 Asegúrese de que ha abandonado el modo de configuración (la barra de herramientas no debe estar visible).
- 2 En la lista de favoritos, toque el canal favorito de televisión o radio que desea ver o escuchar.

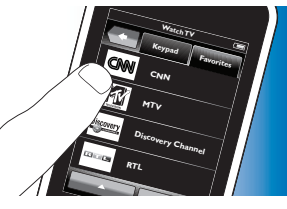

- El mando a distancia envía una señal y el televisor/sintonizador/ receptor cambia al canal seleccionado.
- Toque los botones y para desplazarse por los favoritos.

# Español

## 4.7 Reconfiguración de botones

El mando a distancia está equipado con las funciones más utilizadas para el funcionamiento de los aparatos. Sin embargo, si faltan determinadas funciones del mando a distancia original, puede agregarlas a través del menú Configuración. En este menú también puede eliminar, cambiar el nombre y reorganizar funciones y reparar botones que no funcionen correctamente.

- Al seleccionar un aparato y cuando se muestre su teclado, mantenga el botón HOME pulsado durante 3 segundos.
  - Aparece la barra de herramientas de configuración.
     Ahora puede añadir, eliminar, cambiar el nombre y reparar botones.

## 4.7.1 Adición de botones

- 1 Toque el botón 📻 de la barra de herramientas.
  - En la pantalla aparece una lista de funciones.
- 2 Toque la función del botón que desee agregar.
- 3 Siga las instrucciones que aparecen en la pantalla para probar el botón.
- 4 Si el nuevo botón funciona correctamente, toque el botón 'Sí'.
  - Aparece la barra de herramientas.
- 5 Toque el botón 🕡 de la barra de herramientas cuando haya terminado.
  - Aparece la última pantalla de Configuración utilizada. El botón se ha agregado al teclado.

# 4.7.2 Edición de botones de tareas

Los botones de una tarea pueden editarse con posterioridad. Para tareas, consulte el capítulo 4.3 'Configuración de tareas'.

Para eliminar, reorganizar, cambiar el nombre, reparar y memorizar botones, consulte los capítulos correspondientes de 4.7 'Reconfiguración de botones'. Para agregar botones a sus páginas de tareas:

- 1 Cuando haya una tarea activa y se muestre un teclado, pulse el botón HOME durante 3 segundos.
  - Aparece la pantalla Agregar botón.
- 2 Toque el botón 手 de la barra de herramientas.
- **3** Seleccione el aparato desde el que desea agregar un botón al teclado. Siga las instrucciones que aparecen en pantalla.
- 4 Toque el botón 🕡 de la barra de herramientas cuando haya terminado.
  - Aparece la pantalla Configuración. El botón se ha agregado a la memoria del mando a distancia.

# 4.7.2.1 Cómo eliminar botones

- 1 En la pantalla Configuración, seleccione el botón que desea eliminar.
- 2 Toque el botón 💼 de la barra de herramientas.
- 3 Toque el botón 'Sí' para confirmar.
  - Aparece la barra de herramientas de configuración.
- 4 Toque el botón 🕡 de la barra de herramientas cuando haya terminado.
  - Aparece la pantalla Configuración. El botón se ha eliminado de la memoria del mando a distancia.

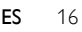

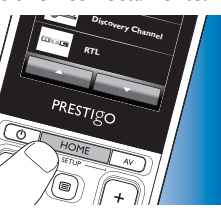

# unciones adicionales

# 4.7.3 Cómo cambiar el nombre de los botones

- 1 En la pantalla Configuración, seleccione el botón al que desea cambiar el nombre.
- 2 Toque el botón 🔯 de la barra de herramientas.
  - Aparece la pantalla Editar botón.
- **3** Toque el botón 'Cambiar nombre'.
- 4 Utilice el teclado para introducir el nuevo nombre.
- 5 Toque el botón 'OK' cuando haya terminado.
  - Aparece la pantalla Configuración.
- 6 Toque el botón 🔽 de la barra de herramientas cuando haya terminado.
  - Aparece la última pantalla de Configuración utilizada. El botón se ha almacenado con el nombre nuevo.

# 4.7.4 Cómo arreglar un botón

Si un aparato no responde adecuadamente a un comando del botón, puede hacer que el mando a distancia busque la función del botón en su base de datos o memorizar la función del mando a distancia original.

Los botones de una tarea pertenecen a un aparato determinado. Si se repara un botón dentro de una tarea, también se reparará en el aparato correspondiente y viceversa.

# 4.7.4.1 Búsqueda en la base de datos

1 Asegúrese de que el aparato receptor puede responder. Por ejemplo, al intentar arreglar el botón de reproducción del reproductor de DVD, asegúrese de insertar un DVD en el reproductor, de lo contrario el botón de reproducción no podrá funcionar.

- 2 Toque el botón 😨 de la barra de herramientas.
  - Aparece la pantalla Editar botón.
- Pulse o toque el botón que no funciona.
- 4 Toque el botón 🐼 de la barra de herramientas.
- 5 Seleccione 'Reparar este botón'.
- 6 Seleccione 'Buscar' en la pantalla que aparece y siga las instrucciones de la pantalla.
- 7 Toque el botón 🔽 de la barra de herramientas cuando haya terminado.
  - Aparece la última pantalla de Configuración utilizada. El botón se ha reparado.

# 4.7.4.2 Aprendizaje de las funciones de botones

Si no se ha podido encontrar un botón en la base de datos del mando a distancia, puede hacer que el mando a distancia memorice la función del mando a distancia original.

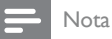

Cualquier función ya almacenada en un botón se sobrescribirá con la función nueva.

#### Consejos para el aprendizaje de las funciones de botones

- Puede que algunas funciones de ciertos tipos de mando a distancia no se memoricen.
- Manténgalo al menos a un metro de distancia de luces de bajo consumo o incandescentes durante la memorización.

Funciones adicionales

- Tenga en cuenta que el receptor de IR que se utiliza para memorizar las funciones de botones se encuentra en la parte inferior del mando a distancia.
- Puede guardar una función en cualquiera de los botones disponibles, excepto en:
  - el botón HOME de las pantallas de aparatos;
  - los botones HOME, POWER (O) y AV de las pantallas de tareas;
  - cualquier botón de las pantallas de inicio.
- 1 Coloque los dos mandos sobre una superficie plana (como una mesita) de forma que el transmisor de IR (en la parte superior) del mando a distancia original apunte al receptor de IR (en la parte inferior) del SRT9320.

Mantenga una distancia de unos 25 - 50 mm entre ambos mandos.Quizá necesite ajustar la altura de uno de los mandos para conseguir esto.

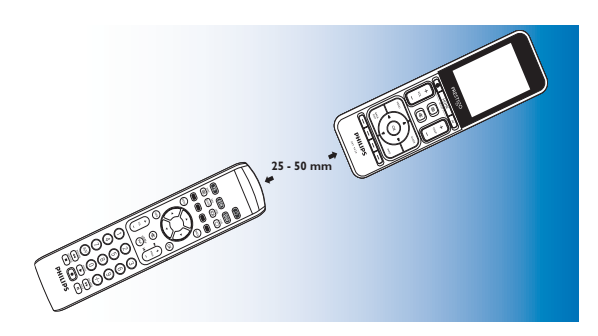

- 2 Toque el botón 🗰 de la barra de herramientas.
  - Aparece la pantalla Editar botón.
- 3 Pulse o toque el botón para el que desea memorizar una nueva función.

- 4 Toque el botón 💌
- 5 Seleccione 'Reparar este botón'.
- **6** Seleccione 'Memorizar' en la pantalla que aparece y siga las instrucciones en pantalla.
- 7 Toque el botón 🔽 cuando haya terminado.
  - Aparece la última pantalla de Configuración utilizada.
    El botón ha memorizado correctamente la nueva función.

#### Si la memorización falla:

- Pruebe manteniendo el botón pulsado durante un periodo de tiempo más largo o más corto.
- Ajuste la distancia entre los dos mandos a distancia (más cerca o más lejos).
- Si vuelven a surgir problemas con el mismo botón, compruebe si el mando a distancia original transmite señal y controla el aparato en cuestión.

# 4.7.5 Cómo reorganizar botones

- 1 Seleccione el botón que desea reorganizar.
- 2 Toque el botón 💀.
- 3 Utilice las flechas para mover el favorito a la posición deseada.
- 4 Toque el botón 🔽 cuando haya terminado.
  - Aparece la última pantalla de Configuración utilizada.

# Funciones adicionales

# 4.8 Reconfiguración de los botones de encendido/ apagado y AV

En el menú de encendido/apagado y AV puede cambiar los botones que se utilizarán para encender o apagar los aparatos, así como los botones que se utilizarán para la selección de entradas en una tarea sin retroceder a la pantalla de inicio en primer lugar.

#### Encendido/Apagado

Le permite encender y apagar aparatos sin retroceder primero a la pantalla de inicio. Por ejemplo, cuando selecciona una tarea y uno o más aparatos no se encienden automáticamente, puede encender los aparatos pulsando el botón 'Activar' correspondiente de la pantalla Encendido/Apagado. Cuando un aparato de una tarea previamente seleccionada no se apaga automáticamente al seleccionar una tarea nueva, puede apagar el aparato pulsando el botón 'Desactivar' de la pantalla Encendido/Apagado.

- 1 Seleccione una tarea.
- 2 Pulse el botón Encendido/ Apagado (也).
  - Aparece la pantalla Encendido/ Apagado.
- 3 Mantenga pulsado el botón HOME durante 3 segundos.
  - Aparece la pantalla Configuración.
- 4 Seleccione el botón Activar o Desactivar que desee cambiar
- **5** Siga las instrucciones en pantalla.

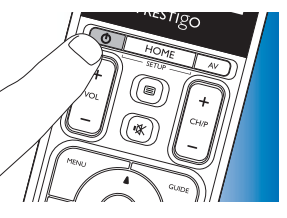

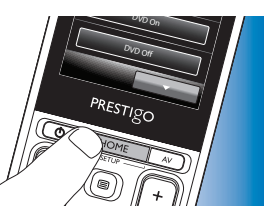

- 6 Toque el botón 🕡 de la barra de herramientas cuando haya terminado.
  - Aparece la pantalla Encendido/Apagado. El nuevo botón se ha agregado.

#### A/V

Le permite seleccionar entradas A/V sin retroceder primero a la pantalla de inicio. Por ejemplo, cuando selecciona una tarea y una o más entradas A/V no se seleccionan automáticamente, puede seleccionar las entradas pulsando el botón A/V correspondiente en la pantalla A/V.

- Seleccione una tarea.
- 2 Pulse el botón AV.
- Aparece la pantalla Entradas AV.

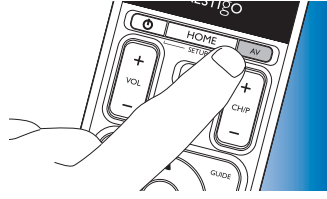

- **3** Mantenga pulsado el botón HOME durante 3 segundos.
  - Aparece la pantalla
    Configuración.
- 4 Seleccione el botón AV que desee cambiar.
- **5** Siga las instrucciones en pantalla.
- 6 Toque el botón 🔽 de la barra de herramientas cuando haya terminado.
  - Aparece la pantalla Encendido/Apagado. El nuevo botón se ha agregado.

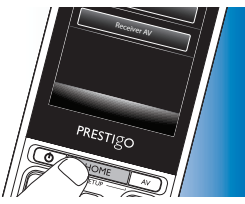

## 4.9 Ajuste de la configuración del sistema

En el menú Configuración del sistema puede configurar una serie de ajustes predeterminados del mando a distancia según sus preferencias.

- 1 En la pantalla de inicio, toque la ficha 'Aparatos'.
  - Los aparatos disponibles se muestran en la pantalla.

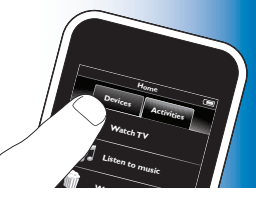

- 2 Mantenga pulsado el botón HOME durante 3 segundos.
  - Aparece la pantalla Configuración.
- **3** Toque 'Mi Prestigo'.
  - Aparecerá la pantalla Configuración del sistema.

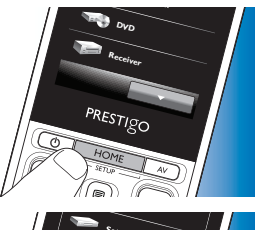

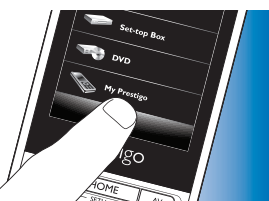

- 4 Toque el elemento para el que desea adaptar los ajustes. Se puede ajustar la configuración de los elementos siguientes:
  - Idioma:

puede seleccionar los idiomas inglés, francés, español, alemán, holandés, portugués, italiano o ruso. permite ajustar el brillo de la pantalla.

- Brillo:

- Duración de la retroiluminación:

permite ajustar el tiempo de apagado de la iluminación de la pantalla.

- Retroiluminación de botones (Activar / Desactivar):

activa o desactiva la retroiluminación de los botones.

- Restablecer configuración original:

restaura los ajustes de fábrica. Es necesario volver a instalar de nuevo el mando a distancia.

- Ajustes sonido:

- ajusta el volumen del sonido 'clic' de los botones.
- **5** Siga las instrucciones de la pantalla de Configuración del sistema correspondiente.
- 6 Cuando haya terminado, toque el botón 🔽 de la barra de herramientas para volver a la pantalla Configuración del sistema.
- Pulse el botón value para salir del modo de configuración en cualquier momento.

## 4.10 Instalación del software Philips PrestigoSync

Si desea personalizar la biblioteca de iconos de canales o actualizar el firmware del mando a distancia, instale el software Philips PrestigoSync en el PC. Una vez se inicia la aplicación, le informará cuando haya disponibles actualizaciones de firmware, nuevos iconos de canales, etc. para el mando a distancia.

El software Philips PrestigoSync está disponible en el CD-ROM suministrado o se puede descargar en www.philips.com/support

Para ello, consulte el capítulo 7 'Servicio y asistencia técnica'.

- 1 Coloque el CD-ROM de instalación suministrado en la unidad de CD-ROM/DVD del PC/portátil.
  - Aparecerá la pantalla del asistente de instalación de PrestigoSync.
     Si la pantalla no aparece automáticamente, abra 'Mi PC', haga doble clic en el CD-ROM y,

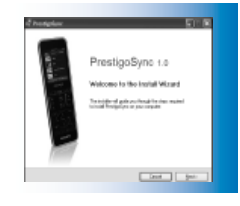

a continuación, haga doble clic en el icono 'Setup.exe'.

2 Haga clic en el botón 'Siguiente' y siga las instrucciones que aparecen en pantalla para instalar el software PrestigoSync.

# 4.10.1 Sincronización de datos entre el mando a distancia y el PC

- 1 Compruebe que tanto el PC como el mando a distancia están encendidos.
- Conecte el cable USB suministrado entre el puerto USB del mando a distancia y el puerto USB del PC.
  - La aplicación PrestigoSync se iniciará automáticamente.
- 3 Ahora puede modificar la biblioteca de iconos y sincronizar el mando a distancia pulsando el botón 'Sincronizar'.

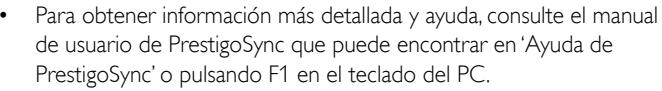

# Preguntas más frecuentes

En este capítulo, encontrará respuestas a las preguntas más frecuentes sobre el mando a distancia.

## Configuración

5

#### No puedo acceder al modo 'Configuración'.

La batería se está agotando.

• Recargue la batería. Para ello, consulte el capítulo 2.1 'Carga de la batería'.

La vida útil de la batería ha llegado a su final (la batería no se puede recargar más).

• Sustituya la batería. Para ello, consulte el capítulo 7.2.2 'Cambio de la batería'.

#### ¿Cómo configuro el mando a distancia para aparatos combinados (TV con vídeo integrado, TV con DVD integrado, DVD con vídeo, etc.)? En algunos aparatos combinados, es necesario configurar dos botones de selección de fuente diferentes para poder controlar ambas partes del aparato combinado. Por ejemplo, si tiene un televisor con DVD integrado, quizá necesite configurar el mando a distancia tanto para el televisor como para el DVD para poder manejar el aparato combinado. En el menú Tarea puede crear una tarea que le permita utilizar ambos aparatos combinados. Para ello, consulte el capítulo 4.3 'Configuración de tareas'.

#### ¿Cómo configuro el mando a distancia para mi sistema de cine en casa?

Puede que tenga que configurar el mando a distancia para todos los aparatos del sistema de cine en casa por separado. En el menú Tarea puede crear una tarea que le permita utilizar todos los aparatos del sistema. Para ello, consulte el capítulo 4.3 'Configuración de tareas'.

#### No encuentro la marca de mi aparato.

Ha seleccionado el nombre de aparato incorrecto.

 Consulte la descripción general de nombres de aparatos en el capítulo 2.2 'Configuración del mando a distancia' para seleccionar el nombre de aparato correcto.

La marca del aparato no está disponible en la base de datos del mando a distancia.

 Copie las funciones de botones del mando a distancia original. Para ello, consulte el capítulo 4.7.4.2 'Aprendizaje de las funciones de botones'.

#### O bien:

• Descargue el nuevo firmware del mando a distancia. Para ello, consulte el capítulo 4.10 'Instalación del software Philips PrestigoSync'.

#### Funcionamiento

#### El mando a distancia no responde.

La batería se está agotando.

 Recargue la batería. Para ello, consulte el capítulo 2.1 'Carga de la batería'.

La vida útil de la batería ha llegado a su final (la batería no se puede recargar más).

 Sustituya la batería. Para ello, consulte el capítulo 7.2.2 'Cambio de la batería'.

# El aparato que deseo poner en funcionamiento no responde en absoluto / no responde a todos los comandos de los botones.

 Compruebe si los botones que ha pulsado están disponibles en el mando a distancia original del aparato. Si faltan estos botones, pueden añadirse. Para ello, consulte el capítulo 4.7 'Configuración de botones' o el capítulo 4.7.1. 'Adición de botones'. Se ha seleccionado el aparato incorrecto en la pantalla de inicio.

 Asegúrese de que el aparato que desea poner en funcionamiento se ha seleccionado en la pantalla de inicio. Para ello, consulte el capítulo 3.1 'Selección de aparatos'.

La batería se está agotando.

 Recargue la batería. Para ello, consulte el capítulo 2.1 'Carga de la batería'. Cuando ponga en funcionamiento el aparato, apunte el mando a distancia al aparato y asegúrese de que no hay obstáculos entre el mando a distancia y el aparato.

La vida útil de la batería ha llegado a su final (la batería no se puede recargar más).

Sustituya la batería. Para ello, consulte el capítulo 7.2.2 'Cambio de la batería'.

# No todas las funciones de los botones están disponibles en la base de datos del mando a distancia.

 Intente copiar las funciones de botones del mando a distancia original. Para ello, consulte el capítulo 4.7.4.2 'Aprendizaje de las funciones de botones'.

Se ha seleccionado un código IR incorrecto durante la configuración.

Configure el mando a distancia de nuevo para el aparato.
 Compruebe siempre si el aparato responde antes de abandonar el modo de configuración (

# Los botones de volumen e interrupción de sonido no funcionan correctamente.

Al configurar el mando a distancia para un aparato (agregar un aparato), el mando a distancia copia automáticamente los botones de volumen y silencio de la siguiente manera:

• Si un aparato tiene sus propios botones de volumen en la biblioteca del mando a distancia, se utilizarán estos botones.

- Si un aparato no dispone de botones de volumen en la biblioteca del mando a distancia, se utilizarán automáticamente los botones de volumen de otro aparato.
- Intente copiar los botones de volumen e interrupción de sonido de otro aparato. Para ello, consulte el capítulo 4.2.4 'Copia de los botones de volumen de otro aparato'.

#### Los botones de teletexto no funcionan (sólo Europa y Australia).

- Compruebe si el televisor dispone de teletexto.
- Intente arreglar los botones de teletexto. Para ello, consulte el capítulo 4.7.4 'Cómo arreglar un botón'.

# Uno o más aparatos no se encienden o apagan automáticamente al activar o desactivar una tarea.

Es posible que la señal de encendido o apagado se haya interrumpido al enviar el comando de la macro.

- Seleccione el aparato y pulse el botón Encendido/Apagado ((). O bien:
- Toque el botón Encendido/Apagado (也) de la pantalla Encendido/ Apagado. Para ello, consulte el capítulo 4.8 'Reconfiguración de los botones de encendido/apagado y AV'.

Es posible que la señal de selección de entrada se haya interrumpido al enviar el comando de la macro.

• Pulse el botón AV y seleccione el aparato.

#### O bien:

 Toque el botón AV correspondiente en la pantalla AV. Para ello, consulte el capítulo 4.8 'Reconfiguración de los botones de encendido/apagado y AV'.

Si el problema se produce con frecuencia, intente agregar retardos para la macro de inicio de tarea. Para ello, consulte el capítulo 4.3 'Configuración de tareas'.

#### Mi pantalla táctil activa con frecuencia el botón incorrecto

 La pantalla táctil debe calibrarse. Para ello llame a nuestro servicio de asistencia.

#### Baterías

#### ¿Se borrarán mis ajustes al cambiar la batería?

No.Todos los ajustes de usuario se almacenarán en la memoria Flash del mando a distancia.

# 6 Especificaciones técnicas

# 7 Servicio y asistencia técnica

# 7.1 ¿Necesita ayuda?

En primer lugar, lea atentamente este manual de usuario.

Si tiene más dudas acerca de la configuración, el funcionamiento, las piezas de recambio, la garantía, etc. del SRT9320, visite **www.philips.com/support** 

- 1 En 'www.philips.com/support', seleccione un país/idioma.
- 2 Introduzca 'SRT9320' en el campo 'Número de modelo o palabra clave' y haga clic en 'Buscar'.

Español

- 3 Haga clic en 'SRT9320' en la lista de resultados que se muestra.
  - En 'Soporte del producto' podrá encontrar información sobre la configuración y el funcionamiento.
  - En 'Asistencia técnica' podrá encontrar información sobre piezas de ٠ recambio y garantía.

Antes de llamar a nuestro servicio de ayuda, rellene la lista de equipo incluida al final de este manual de usuario. Asegúrese de tener la lista y el SRT9320 a mano cuando llame para que nuestros operadores puedan ayudarle a determinar si el SRT9320 funciona correctamente.

Encontrará nuestros datos de contacto en la parte posterior de la Guía de inicio rápido suministrada.

El número de modelo de su mando a distancia universal de Philips es SRT9320

#### 7.2 Información al consumidor

# 7.2.1 Desecho del producto antiguo (sólo Europa)

El producto ha sido diseñado y fabricado con materiales y componentes de alta calidad que pueden reciclarse y reutilizarse.

Cuando este símbolo de contenedor de ruedas tachado se muestra en un producto indica que éste cumple la directiva europea 2002/96/CE.

Infórmese sobre el sistema de recolección de productos eléctricos y electrónicos.

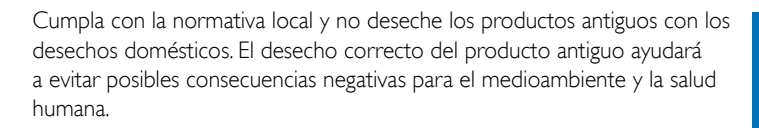

## 722 Cambio de la batería

Si la batería no se puede recargar más veces, debe ser reemplazada. Puede pedir una batería nueva (paquete blando) en www.philips.com/support Para ello, consulte el capítulo 7.1 ';Necesita ayuda?'.

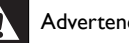

#### Advertencia

Sustituya las baterías solamente por baterías del mismo tipo, ya que de lo contrario la garantía dejará de ser válida y podrían producirse situaciones de peligro.

#### Instrucciones de seguridad sobre las baterías

- Las baterías de polímero de litio tienen un envoltorio de lámina de 1 aluminio, por tanto:
  - No golpee las baterías con ninguna pieza que tenga los bordes afilados
  - Asegúrese de que la superficie de trabajo esté limpia para evitar que partículas afiladas dañen el envoltorio.
  - No doble ni pliegue las pestañas de la batería, el cuerpo de la batería o los bordes sellados.
- No tire nunca las baterías al fuego, ya que podrían explotar. 2
- No derrame líquido, como agua o café, sobre las baterías. 3
- Para evitar daños, utilice una herramienta para retirar las baterías y no 4 tire de los cables

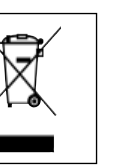

Español

Para sustituir la batería:

Mueva el interruptor de encendido/ apagado hacia la izquierda (apagado).

El interruptor de encendido/apagado se encuentra en la parte posterior del mando a distancia

Use un bolígrafo o un destornillador pequeño para mover el interruptor.

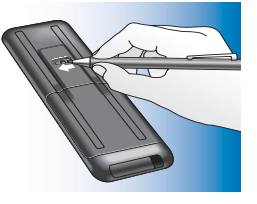

- Ouite la tapa de la batería
- Desconecte y extraiga la batería anterior de la forma indicada.

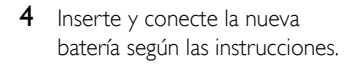

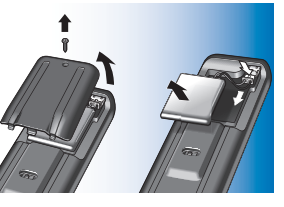

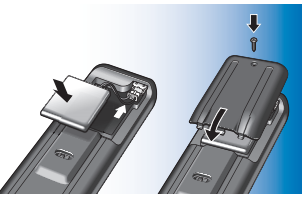

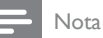

El producto incluye una batería recargable contemplada por la directiva europea 2006/66/EC. Para salvaguardar el funcionamiento y la seguridad del producto. llévelo siempre a un punto de recogida oficial o a un centro de servicio donde un profesional se encargue de guitar o sustituir la batería.

Infórmese de la legislación local sobre la recogida selectiva de baterías, ya que esto ayuda a evitar consecuencias negativas para el medio ambiente y la salud humana. No tire las baterías con la basura normal del hogar.

#### Compatibilidad con la FCC (EE.UU. y Canadá sólo)

Este dispositivo cumple con la sección 15 del reglamento de la FCC. El funcionamiento depende de estas dos condiciones:

- Este dispositivo no puede causar interferencias perjudiciales.
- Este dispositivo debe aceptar cualquier interferencia que reciba, incluso aquéllas que puedan causar un funcionamiento no deseado.

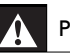

#### Precaución (EE.UU. y Canadá sólo)

Los cambios o las modificaciones que realice el usuario y que no havan sido aprobados de forma expresa por la parte responsable del cumplimiento pueden anular la autoridad del usuario para manejar este producto.

#### Aviso para Canadá / Remargue pour le Canada

Este aparato digital de clase B cumple la regulación canadiense ICES-003. Cet appareil numérique de la Classe B est conforme à la norme NMB-003 du Canada

#### Lista de equipo

#### TV

Marca

Número de modelo

Número de modelo del mando a distancia original

Sintonizador digital (receptor / grabador de satélite, antena o cable)

Marca

Número de modelo

Número de modelo del mando a distancia original

#### Receptor / Sistema de cine en casa

Marca

Número de modelo

Número de modelo del mando a distancia original

#### Reproductor de DVD / Reproductor de Blu-Ray

Marca

Número de modelo

Número de modelo del mando a distancia original

#### Consola de juegos

Marca

Número de modelo

Número de modelo del mando a distancia original

#### Ordenador

Marca

Sistema operativo

Número de Service Pack

#### Otros equipos

Marca

Número de modelo

Número de modelo del mando a distancia original

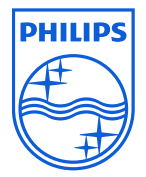

© 2008 Koninklijke Philips Electronics N.V.

Todos los derechos reservados. Se prohíbe la reproducción total o parcial sin el consentimiento previo por escrito del propietario del copyright. La información contenida en el presente documento no forma parte de ningún presupuesto o contrato, es precisa y fiable según nuestro conocimiento y puede cambiar sin previo aviso. El editor no aceptará ninguna responsabilidad derivada de su utilización. Por tanto, la presente publicación no expresa ni implica ninguna licencia bajo patente u otros derechos de propiedad intelectual o industrial.

Noviembre de 2008

www.philips.com

N'MW/RR/RD/4708

F© (f